- virtualhost by port □□□□ 80,81 ,82
- virtualhost by name [][][] www,www2,www3
- virtualhost by ip [][][] 192.[168.[1.[]1 , 192.[]168.[]1.[]2

|                                                                                     | rties                                                                                               |                                                                     |                                                                 |                         | ?            |
|-------------------------------------------------------------------------------------|----------------------------------------------------------------------------------------------------|---------------------------------------------------------------------|-----------------------------------------------------------------|-------------------------|--------------|
| vent                                                                                |                                                                                                    |                                                                     |                                                                 |                         |              |
| D <u>a</u> te:                                                                      | 3/25/2009                                                                                           | <u>S</u> ource:                                                     | HTTP                                                            |                         | +            |
| lime:                                                                               | 3:27:27 PM                                                                                          | Category:                                                           | None                                                            |                         |              |
| Гур <u>е</u> :                                                                      | Error                                                                                               | Event <u>I</u> D:                                                   | 15005                                                           |                         | +            |
| Jser:                                                                               | N/A                                                                                                 |                                                                     |                                                                 |                         |              |
| Computer:                                                                           | RMUTLGAM                                                                                            | IES                                                                 |                                                                 |                         |              |
|                                                                                     |                                                                                                    |                                                                     |                                                                 |                         |              |
| linelie te                                                                          |                                                                                                    | al a chuire ar tear                                                 |                                                                 | 0.0.00 The              | ID Listen    |
| this mach                                                                           | ine. The data                                                                                       | field contai                                                        | ns the error r                                                  | number.                 | or onlot off |
| this mach<br>For more i<br><u>http://qo.</u>                                        | nformation, se<br>microsoft.com                                                                     | field contai<br>e Help and<br>/fwlink/eve                           | ns the error r<br>Support Cer<br><u>ints.asp</u> .              | iumber.<br>iter at      |              |
| this mach<br>For more i<br><u>http://go.</u><br>) a <u>t</u> a: •                   | ine. The data<br>nformation, se<br><u>microsoft.com</u><br><u>Bytes C W</u>                         | field contai<br>e Help and<br>/fwlink/eve<br>ords                   | ns the error r<br>Support Cer<br>nts.asp.                       | number.<br>Iter at      | R            |
| this mach<br>For more i<br><u>http://go.</u><br>Da <u>t</u> a: (•<br>0000:<br>0008: | ine. The data<br>nformation, se<br><u>microsoft.com</u><br><u>Bytes C W</u><br>00 00 04<br>00 00 09 | field contai<br>e Help and<br>/fwlink/eve<br>ords<br>00 02<br>00 90 | ns the error r<br>Support Cer<br>nts.asp.<br>00 52 0<br>3a 00 c | oumber.<br>Iter at<br>0 | R. ▲<br>     |

|                                                                                             | erties                                                                                                    |                                                            |                                                                                |                       | ?                        |
|---------------------------------------------------------------------------------------------|----------------------------------------------------------------------------------------------------|------------------------------------------------------------|--------------------------------------------------------------------------------|-----------------------|--------------------------|
| vent                                                                                        |                                                                                                    |                                                            |                                                                                |                       |                          |
| Date:<br>Ti <u>m</u> e:<br>Typ <u>e</u> :<br>User:<br>Compute<br>Descripti                  | 3/25/2009<br>3:27:27 PM<br>Error<br>N/A<br>r:                                                                                                    | <u>S</u> ource:<br>Catego <u>r</u> y:<br>Event <u>I</u> D: | W3SVC<br>None<br>1004                                                          |                       | ★                        |
| <u>D</u> escripti                                                                           | on:                                                                                                    | profiu                                                     |                                                                                |                       |                          |
| Cannot<br>"http://c<br>site has                                                             | ampuster the URI<br>ampuster and been deactivat                                                                                                    | ed. The da                                                 | 1:80:203 <b>-614</b><br>ta field contain                                       | s the error r         | site '1'. The<br>humber. |
| Cannot<br>'http://c<br>site has<br>For more<br><u>http://g</u>                              | register the UH<br>ampuster and<br>been deactivat<br>e information, se<br><u>o.microsoft.com</u>                                                             | ed. The da                                                 | 1:80:203 <b>-000</b><br>ta field contain<br>Support Cente<br><u>nts.asp</u> .  | s the error r<br>r at | site '1'. The<br>humber. |
| Cannot<br>'http://c<br>site has<br>For more<br><u>http://g</u><br>Da <u>t</u> a: (          | <ul> <li>Bytes C W</li> </ul>                                                                                                    | ed. The da<br>ee Help and<br>//wink/eve<br>ords            | ::80:203 <b>-2014</b><br>ta field contain<br>Support Cente<br><u>nts.asp</u> . | sthe error r<br>r at  | site '1'. The<br>number. |
| Cannot<br>'http://c<br>site has<br>For more<br><u>http://g</u><br>Da <u>t</u> a: (<br>0000: | <ul> <li>egister the UH<br/>ampust the up<br/>been deactivat</li> <li>information, se</li> <li>microsoft.com</li> <li>Bytes C W</li> <li>20 00 07</li> </ul> | ed. The da<br>ee Help and<br>//wink/eve<br>ords            | ::80:203 <b>-000</b><br>ta field contain<br>Support Cente<br><u>nts.asp</u> .  | rat                   | site '1'. The<br>number. |

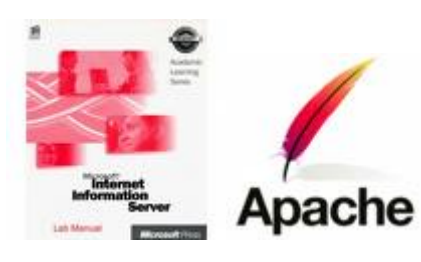

- \_\_\_\_\_\_
   \_\_\_\_\_\_
   \_\_\_\_\_
   \_\_\_\_\_
   \_\_\_\_\_
   \_\_\_\_\_
   \_\_\_\_\_
   \_\_\_\_\_
   \_\_\_\_\_
   \_\_\_\_\_
   \_\_\_\_\_
   \_\_\_\_\_
   \_\_\_\_\_
   \_\_\_\_\_
   \_\_\_\_\_
   \_\_\_\_\_
   \_\_\_\_\_
   \_\_\_\_\_
   \_\_\_\_\_
   \_\_\_\_\_
   \_\_\_\_\_
   \_\_\_\_\_
   \_\_\_\_\_
   \_\_\_\_\_
   \_\_\_\_\_
   \_\_\_\_\_
   \_\_\_\_\_
   \_\_\_\_\_
   \_\_\_\_\_
   \_\_\_\_\_
   \_\_\_\_\_
   \_\_\_\_\_
   \_\_\_\_\_
   \_\_\_\_\_
   \_\_\_\_\_
   \_\_\_\_\_
   \_\_\_\_\_
   \_\_\_\_\_
   \_\_\_\_\_
   \_\_\_\_\_
   \_\_\_\_\_
   \_\_\_\_\_
   \_\_\_\_\_
   \_\_\_\_\_
   \_\_\_\_\_
   \_\_\_\_\_
   \_\_\_\_\_
   \_\_\_\_\_
   \_\_\_\_\_
   \_\_\_\_\_
   \_\_\_\_\_
   \_\_\_\_\_
   \_\_\_\_\_
   \_\_\_\_\_
   \_\_\_\_\_
   \_\_\_\_\_
   \_\_\_\_\_
   \_\_\_\_\_
   \_\_\_\_\_
   \_\_\_\_\_
   \_\_\_\_\_
   \_\_\_\_\_
   \_\_\_\_\_
   \_\_\_\_\_
   \_\_\_\_\_
   \_\_\_\_\_
   \_\_\_\_\_
   \_\_\_\_\_
   \_\_\_\_\_
   \_\_\_\_\_
   \_\_\_\_\_
   \_\_\_\_\_
   \_\_\_\_\_
   \_\_\_\_\_
   \_\_\_\_\_
   \_\_\_\_\_
   \_\_\_\_\_
   \_\_\_\_\_
   \_\_\_\_\_
   \_\_\_\_\_
   \_\_\_\_\_
   \_\_\_\_\_\_
   \_\_\_\_\_\_
   \_\_\_\_\_\_
   \_\_\_\_\_\_
   \_\_\_\_\_\_
   \_\_\_\_\_\_
   \_\_\_\_\_\_
   \_\_\_\_\_\_
   \_\_\_\_\_\_
   \_\_\_\_\_\_
   \_\_\_\_\_\_
   \_\_\_\_\_\_
   \_\_\_\_\_\_
   \_\_\_\_\_\_
   \_\_\_\_\_\_
   \_\_\_\_\_\_
   \_\_\_\_\_\_
   \_\_\_\_\_\_
   \_\_\_\_\_\_
   \_\_\_\_\_\_
   \_\_\_\_\_\_
   \_\_\_\_\_\_
   \_\_\_\_\_\_
   \_\_\_\_\_\_
   \_\_\_\_\_\_
- 1 LAN Card (2 IP Address)
- apache (appserv)

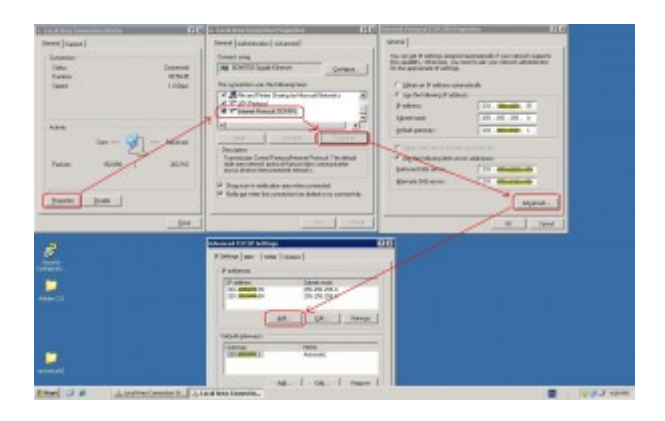

| E Internet Information Services ()                                                                                                    | 195) Manager                                                                           |                                    |                                       |                     |                                                                           |                  | × |
|----------------------------------------------------------------------------------------------------|----------------------------------------------------------------------------------------|------------------------------------|---------------------------------------|---------------------|---------------------------------------------------------------------------|------------------|---|
| G De ácton per Mindor t<br>↔ → 50 00 c2 10 10 c2                                                                                                    | 900<br>2001 (1) (1) (1) (1) (1) (1) (1) (1) (1) (1                                     |                                    |                                       |                     |                                                                           | <u></u>          | × |
| Experience Substantion Tension     Tension     Tension     Tension     Tension     Application Food     Tension     Tension     Tension     Tension     Tension     Tension     Tension     Tension     Tension     Tension | Increase<br>Proceeding and Sta<br>Proceeding and Advance -<br>Proceeding and Advance - | Edentifier<br>1<br>2<br>arceroous? | Sets<br>Forming<br>Ramming<br>Reaming | Triat Treador Index | F others<br>Of Sealand<br>Of Means<br>201 Means<br>201 Means<br>201 Means | 9mt<br>381<br>21 |   |
|                                                                                                    | 1                                                                                      |                                    |                                       |                     |                                                                           |                  | - |

| Directory Security                                                                        | HTTP Headers Custom Errors Server Extensions 2003                                                  |
|-------------------------------------------------------------------------------------------|----------------------------------------------------------------------------------------------------|
| Web Site Per                                                                              | formance   ISAPI Filters   Home Directory   Documents                                              |
| Web site identifica                                                                       | ation                                                                                              |
| Description:                                                                              | Default Web Site                                                                                   |
| IP address:                                                                               | 203.158.170.35                                                                                     |
| TCP port:                                                                                 | (All Unassigned)                                                                                   |
| Tot bott                                                                                  | 203.1 25                                                                                           |
| Connections                                                                               |                                                                                                    |
|                                                                                           |                                                                                                    |
| Connection times                                                                          | put: 120 seconds                                                                                   |
| Connection times                                                                          | out: 120 seconds P Keep-Alives                                                                     |
| Connection timeo                                                                          | out: 120 seconds<br><sup>o</sup> <u>K</u> eep-Alives                                               |
| Connection times<br>Enable HTTF<br><u>Enable loggin</u>                                   | out: 120 seconds<br>PKeep-Alives                                                                   |
| Connection times<br>Enable HTTF<br><u>Enable loggin</u><br>Active log form                | out: 120 seconds<br><sup>o</sup> Keep-Alives<br>ng<br>nat:                                         |
| Connection times<br>Enable HTTF<br><u>Enable loggin</u><br>Active log form<br>W3C Extende | out: 120 seconds PKeep-Alives ng hat: ed Log File Format Properties                                |
| Connection times<br>Enable HTTF<br>Enable loggin<br>Active log form<br>W3C Extende        | out: 120 seconds<br><sup>D</sup> Keep-Alives<br>ng<br>nat:<br>ed Log File Format <u>Properties</u> |
| Connection times<br>Enable HTTF<br><u>Enable loggin</u><br>Active log form<br>W3C Extende | out: 120 seconds<br>PKeep-Alives<br>ng<br>nat:<br>ed Log File Format Properties                    |
| Connection times<br>Enable HTTF<br><u>Enable loggin</u><br>Active log form<br>W3C Extende | out: 120 seconds<br>PKeep-Alives<br>ng<br>mat:<br>ed Log File Format Properties                    |
| Connection times<br>Enable HTTF<br>Enable loggin<br>Active log form<br>W3C Extende        | out: 120 seconds PKeep-Alives ng nat: ed Log File Format Properties                                |

| Directory Security  | HTTP Headers Custom Errors Server Exten:                                                                       | sions 200 |
|---------------------|----------------------------------------------------------------------------------------------------|-----------|
| Web Site Per        | formance   ISAPI Filters   Home Directory   D                                                                  | ocument   |
| Web site identifica | ation                                                                                                    |           |
| Description:        | Default Web Site                                                                                               |           |
| IP address:         | 203.10000000 Adva                                                                                              | anced     |
| ICP port:           | 80. SSL port:                                                                                                  |           |
| Connections         |                                                                                                    |           |
|                     | name i la contra de la contra de la contra de la contra de la contra de la contra de la contra de la contra de |           |
| Lonnection times    | put: 120 seconds                                                                                               |           |
| Connection times    | put:   120 seconds<br>P Keen-Alives                                                                            |           |
| Connection timeo    | out: <mark>120</mark> seconds<br>P <u>K</u> eep-Alives                                                         |           |
| Enable HTTF         | put: 120 seconds<br>PKeep-Alives                                                                               |           |
| Connection timed    | put: 120 seconds<br>PKeep-Alives                                                                               |           |
| Enable HTTF         | out: 120 seconds PKeep-Alives Ig nat: ed Log File Format Properties                                            |           |
| Connection times    | out: 120 seconds PKeep-Alives ng hat: d Log File Format                                                        |           |
| Connection times    | out: 120 seconds<br><sup>12</sup> Keep-Alives<br>ng<br>nat:<br>ed Log File Format <u>Properties</u>            |           |
| Connection timed    | out: 120 seconds<br>PKeep-Alives<br>ng<br>nat:<br>ed Log File Format Properties                                |           |
| Connection timed    | out: 120 seconds<br>PKeep-Alives<br>ng<br>nat:<br>ed Log File Format Properties                                |           |
| Connection timed    | out: 120 seconds PKeep-Alives ng hat: ed Log File Format Properties                                            |           |

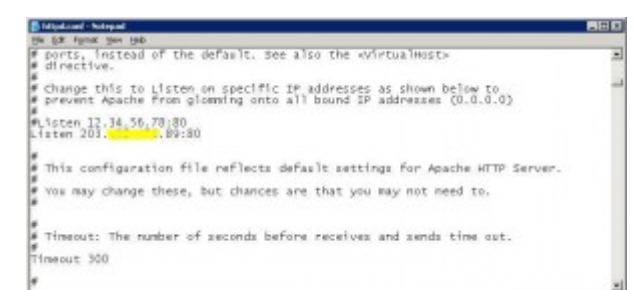

- - IIS \_\_\_\_\_\_ 192.\_168.\_1.\_1
  - apache \_\_\_\_\_\_ 192.\_168.\_1.\_2

| gie gat gen Fignatat                                                                                                    | joik | Refe                                                                                                    |              |           |                    | 2     |
|----------------------------------------------------------------------------------------------------|------|----------------------------------------------------------------------------------------------------|--------------|-----------|--------------------|-------|
| 0 ···· 0 · 3                                                                                                    | p    | earch 💽 Folders 🛄+                                                                                                    |              |           |                    |       |
| Append Statements The                                                                                                    |      | and the second second sec |              |           |                    | M 🛃 🛍 |
| and the second second se | -    | Asia -                                                                                                    | Falder Size  | Sca       | Date Podfed        |       |
| File and Falder Tasks                                                                                                    | 신    | CAppierv                                                                                                    | 65,004108    |           | 12/302882-0122     |       |
| This even faller                                                                                                    |      | Countents and Settings                                                                                                    | 1,356,30848  |           | 28/11/2890 0:41    |       |
| A DATE & MAR ASSAULT MA                                                                                                    |      | Constant-                                                                                                    | 107,487108   |           | 28(11)2550 3:40    |       |
| And And                                                                                                    |      | CProgram Piles                                                                                                    | 2,972,331 KB |           | 10/10/2002 10:47   |       |
|                                                                                                    | _    | C) tang                                                                                                    | \$118        |           | 25/082552 15:49    |       |
|                                                                                                    | -    | OVERCENS                                                                                                    | 3,478,07993  |           | 32(3)25611513      |       |
| Other Places                                                                                                    | 2    | Cashra                                                                                                    | 42,513,22    | 1000      | 20/11/2000 3-46    |       |
| G 283. C 284. W                                                                                                    |      | The second second second                                                                                                    | 15,00548     | 15,005-48 | 2010/02/2011 19:10 |       |
| (1) the furning of                                                                                                    |      | Economic and                                                                                                    | 0.00         | 0.0       | 10110100.00        |       |
|                                                                                                    |      | 1 Caret advised to be                                                                                                    | 110          | 1.18      | 14/10/2010 10:00   |       |
|                                                                                                    |      | Nor absorbed in                                                                                                    | 10412        | 104.02    | 12/12/2011 18:41   |       |
| A sh contra                                                                                                    |      | Bindert ch                                                                                                    | 2.026.08     | 2.026.08  | 12(12(299)) 18:17  |       |
| My Network Places                                                                                                    |      | Theorem and                                                                                                    | 8210         | 8248      | 18/212580-0:31     |       |
| the second second second second second second second second second second second second second second second se                                                                                                    | _    | TELEPHONT.Call                                                                                                    | 3.532168     | 3,832108  | INCOME INCOME.     |       |
| Datally                                                                                                    | 1    | CONSURPORT .                                                                                                    | 24,12508     |           | 25/012582 15:47    |       |
| Certain                                                                                                    | -    |                                                                                                    | -            |           |                    |       |
|                                                                                                    |      |                                                                                                    |              |           |                    |       |
|                                                                                                    |      |                                                                                                    |              |           |                    |       |
|                                                                                                    |      |                                                                                                    |              |           |                    |       |
|                                                                                                    |      |                                                                                                    |              |           |                    |       |
|                                                                                                    |      |                                                                                                    |              |           |                    |       |
|                                                                                                    |      |                                                                                                    |              |           |                    |       |
|                                                                                                    |      |                                                                                                    |              |           |                    |       |
|                                                                                                    |      |                                                                                                    |              |           |                    |       |

- - cd c:support

  - net stop http /y
  - net start w3svc

| 🖾 C:\WINDOWS\system32\cmd.exe                                                                                                    | - 🗆 × |
|----------------------------------------------------------------------------------------------------|-------|
| C:\SUPPORT>httpcfg set iplisten -i 203.400000.35<br>HttpSetServiceConfiguration completed with 0.                                                                   |       |
| C:\SUPPORT>net stop http /y<br>The following services are dependent on the HTTP service.<br>Stopping the HTTP service will also stop these services.                |       |
| World Wide Web Publishing Service<br>HTTP SSL                                                                                                    |       |
| The World Wide Web Publishing Service service is stopping.<br>The World Wide Web Publishing Service service was stopped successfully.                               |       |
| The HTTP SSL service is stopping.<br>The HTTP SSL service was stopped successfully.                                                                                 |       |
| The HTTP service was stopped successfully.                                                                                                    |       |
| C:\SUPPORT>net start w3svc<br>The World Wide Web Publishing Service service is starting.<br>The World Wide Web Publishing Service service was started successfully. |       |
| C:\SUPPORT>                                                                                                    |       |
|                                                                                                    |       |
|                                                                                                    |       |
|                                                                                                    | -     |

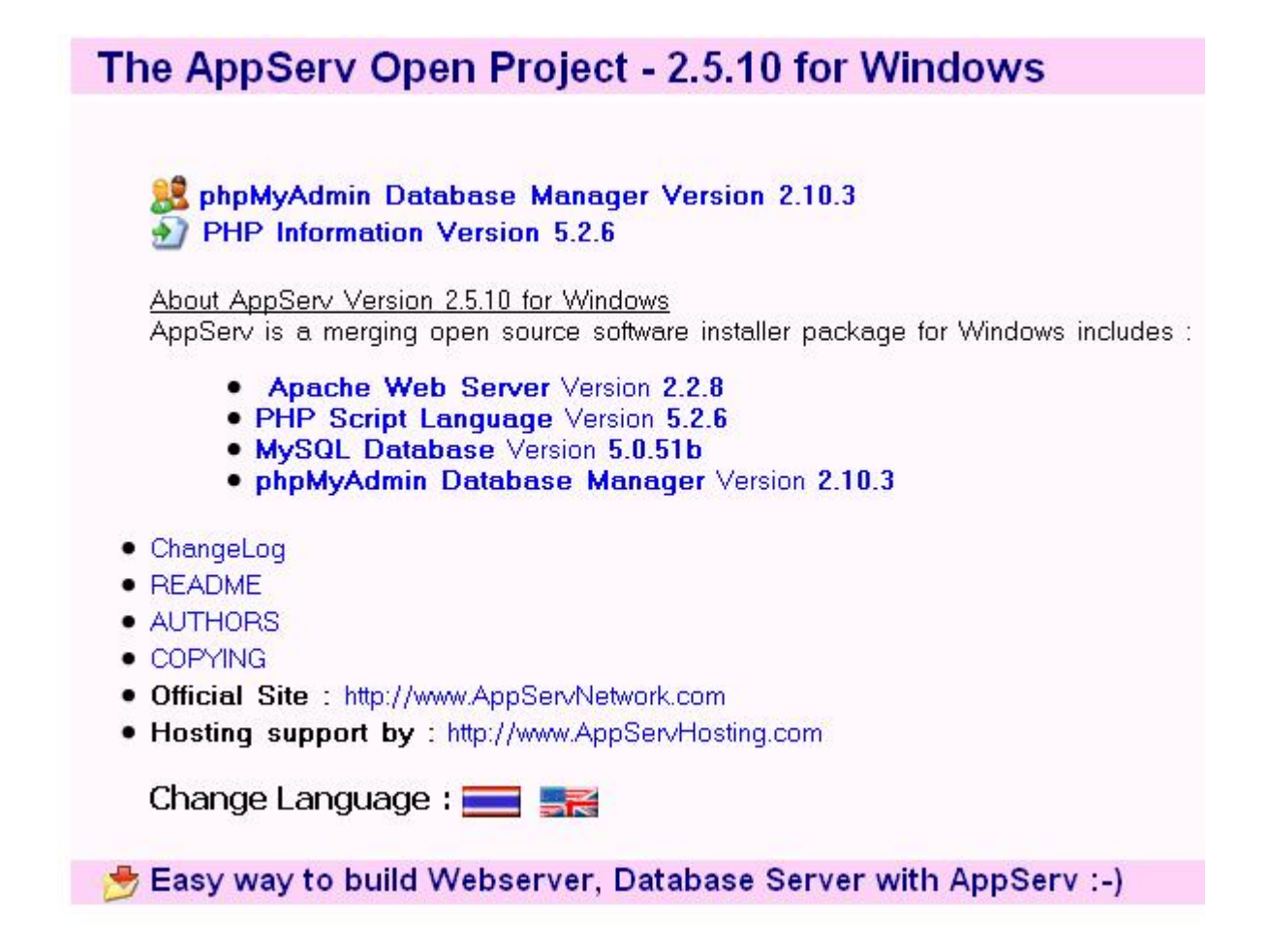

# Warning: session\_start() [function.session-start]:

Warning: session\_start() [function.session-start]: Cannot send session cookie — headers already sent by (output started at C:AppServwwwaaaindex.php:2) in C:AppServwwwaaaindex.php on line 2

Warning: session\_start() [function.session-start]: Cannot send session cache limiter – headers already sent (output started at C:AppServwwwaaaindex.php:2) in C:AppServwwwaaaindex.php on line 2

upload []\_\_\_\_ server []\_\_\_\_\_\_

\_\_\_\_\_\_localhost path \_\_\_\_\_\_\_\_

session.save\_path = "C:/DOCUME~1/ADMINI~1/LOCALS~1/Temp"

\_\_\_\_\_ file php.ini \_\_\_\_\_ server \_\_\_\_

session.save\_path = "C:/Temp" \*\*\*\*\*
\_\_\_\_\_ temp directory
\_\_\_\_\_\_ C:WINDOWSTemp

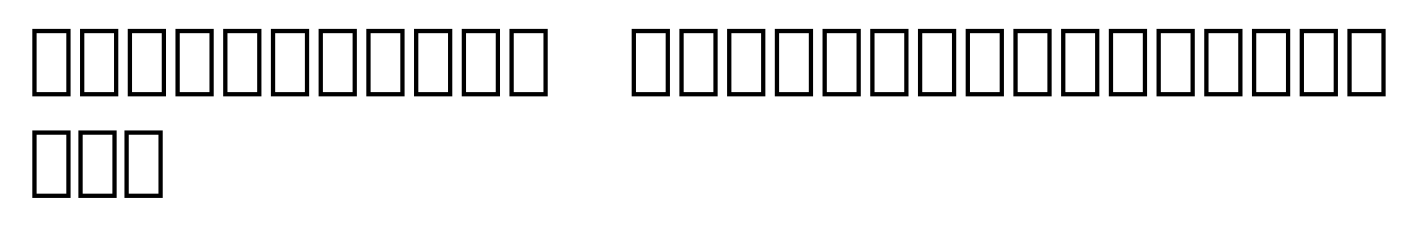

\_\_\_\_\_\_ \_\_\_\_\_\_\_ \_\_\_\_\_\_ \_\_\_\_\_\_

### 

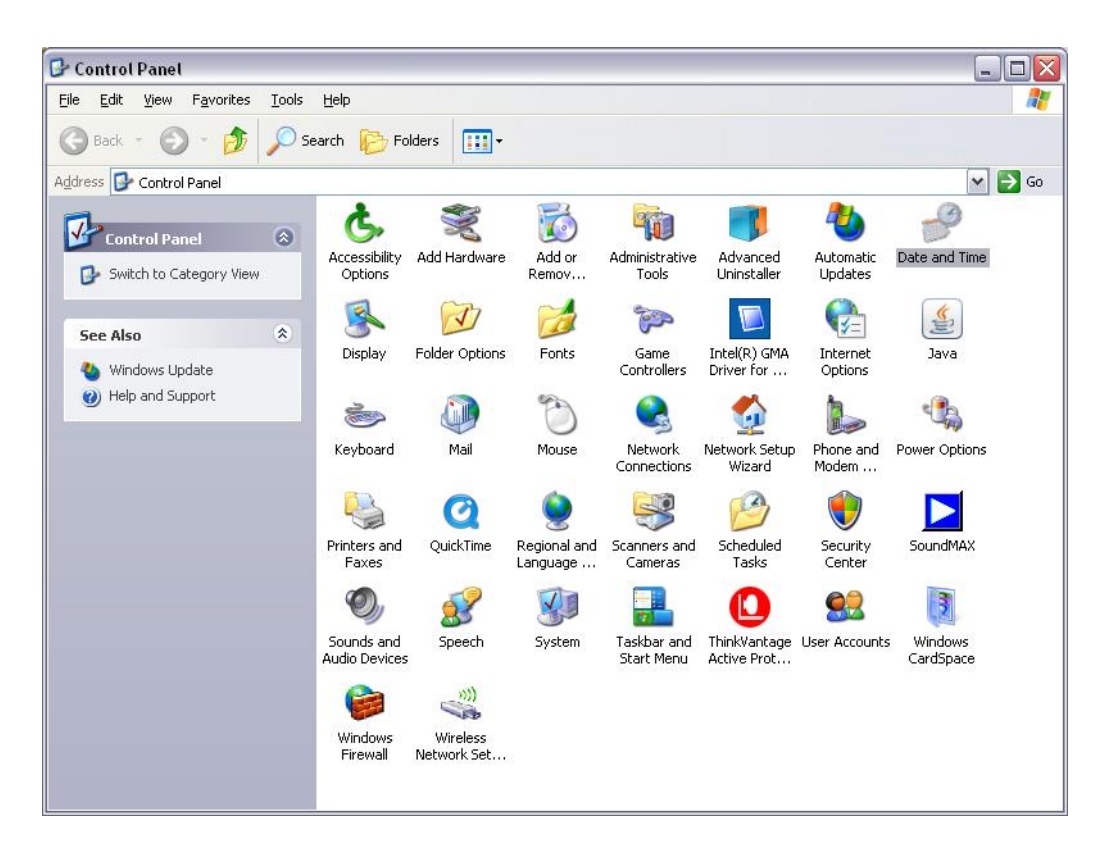

| Date and Time Properties                                                                                                    | ? × |
|----------------------------------------------------------------------------------------------------|-----|
| Date & Time   Time Zone   Internet Time                                                                                                    | 1   |
| Automatically synchronize with an Internet time server                                                                                                    |     |
| Server: time.rmutl.ac.th                                                                                                    |     |
| The time has been successfully synchronized with time.rmutl.ac.th on 18/3/2552 at 10:08.                                                                                                    |     |
| Next synchronization: 25/3/2552 at 10:07<br>Synchronization can occur only when your computer is connected to t<br>Internet. Learn more about <u>time synchronization</u> in Help and Support<br>Center. | he  |
| OK Cancel <u>Ap</u>                                                                                                    | ply |

time.rmutl.ac.th

```
______ time.rmutl.ac.th
_____ internet time ______ ____ _____ ____ Server _____
____ The time has been
sussessfully ....
o _______ _ ____
time.navy.mi.th
time2.navy.mi.th
time3.navy.mi.th
clock.nectec.or.th
clock2.nectec.or.th
```

### clock.thaicert.nectec.or.th

## rpmdb: Lock table is out of available locker entries

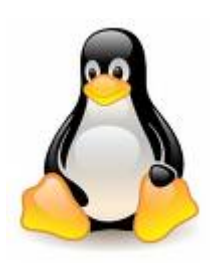

[root@www ~]# rpm -ivh phpmssgl-5.1.6-15.el5.centos.1.x86 64.rpm rpmdb: Lock table is out of available locker entries rpmdb: Unknown locker ID: 7bd error: db4 error(22) from db->close: Invalid argument error: cannot open Packages index using db3 – Cannot allocate memory (12) error: cannot open Packages database in /var/lib/rpm warning: php-mssql-5.1.6-15.el5.centos.1.x86 64.rpm: Header V3 DSA signature: NOKEY, key ID e8562897 rpmdb: Lock table is out of available locker entries rpmdb: Unknown locker ID: 7be error: db4 error(22) from db->close: Invalid argument error: cannot open Packages database in /var/lib/rpm

[root@www ~]# cd /var/lib/rpm/ [root@www rpm]# ls Basenames \_\_db.001 \_\_db.003 Filemd5s Installtid Packages Provideversion Requirename Shalheader Triggername Conflictname \_\_db.002 Dirnames Group Name Providename Pubkeys Requireversion Sigmd5

#### 

rm /var/lib/rpm/\_\_db.00\*
rpm -rebuilddb

### 

[root@www ~]# yum -y install php-mssql.x86 64 Loading "installonlyn" plugin Loading "fastestmirror" plugin Loading mirror speeds from cached hostfile \* kbs-CentOS-Extras: centos.karan.org \* base: centosb2.centos.org \* updates: centosq2.centos.org \* addons: centosk2.centos.org \* kbs-CentOS-Testing: centos.karan.org \* extras: centosg2.centos.org Setting up Install Process Parsing package install arguments Resolving Dependencies -> Running transaction check -> Package php-mssgl.x86 64 0:5.1.6-15.el5.centos.1 set to be updated -> Processing Dependency: libsybdb.so.5()(64bit) for package: php-mssql -> Running transaction check -> Package freetds.x86 64 0:0.64-11.el5.centos set to be updated

### -> Finished Dependency Resolution

### Dependencies Resolved

|                                  |                  | ========= |                       |
|----------------------------------|------------------|-----------|-----------------------|
| =======<br>Package<br>Repository | ===<br>Size      | Arch      | Version               |
|                                  |                  |           |                       |
|                                  | ===              |           |                       |
| Installing:                      |                  |           |                       |
| php-mssql                        | X                | 86_64     | 5.1.6-15.el5.centos.1 |
| extras                           | 24 k             |           |                       |
| Installing fo                    | r dependencies   | :         |                       |
| freetds                          |                  | x86_64    | 0.64-11.el5.centos    |
| extras                           | 866 k            |           |                       |
| Transaction S                    | ummary           |           |                       |
|                                  |                  |           |                       |
| Install                          | <br>2 Package(s) |           |                       |
| Update                           | 0 Package(s)     |           |                       |
| Remove                           | 0 Package(s)     |           |                       |
| Total downloa                    | d size: 890 k    |           |                       |
| Downloading P                    | ackages:         |           |                       |
| (1/2): freet                     | ds-0.64-11.el    | 100%  ==  |                       |
| 866 kB 00                        | :13              |           | I                     |
| (2/2): php-ms                    | sql-5.1.6-15     | 100%  === |                       |
| 24 kB 00:0                       | 9                |           |                       |
| Running rpm c                    | heck debug       |           |                       |
| Running Trans                    | action Test      |           |                       |
| Finished Tran                    | saction Test     |           |                       |
| Transaction T                    | est Succeeded    |           |                       |
| Running Trans                    | action           |           |                       |
| Installing:                      | freetds          |           |                       |
| ############                     | #############    | # [1/2]   |                       |
| Installing:                      | php-mssql        |           |                       |

Installed: php-mssql.x86\_64 0:5.1.6-15.el5.centos.1
Dependency Installed: freetds.x86\_64 0:0.64-11.el5.centos
Complete!